## Printing Statements for Year-End Taxes or Reimbursement

Ħ Updated on 26 Jan 2024 · ① 1 Minute to read

You can easily view and print all of your transactions with your childcare provider by logging into the Procare website provided by your school.

1. After logging in, click on "Payments" in the left-hand menu. From there, you'll see a page that lists your invoices and payments.

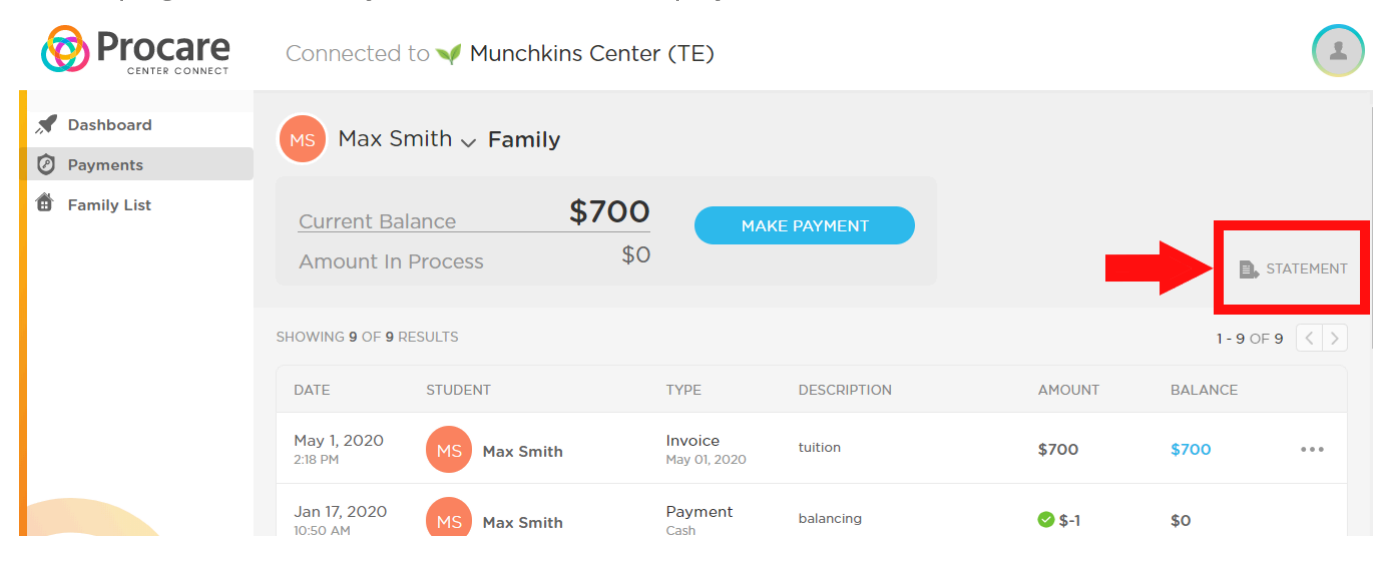

The button for pulling a PDF statement is circled in red above. This will give you a date range to choose from, going up to a 12 month period.

2. After selecting your desired date range, press "View."

| View State      | ment    |              | ×          |
|-----------------|---------|--------------|------------|
| START DATE      | END D   | ATE          |            |
| January, 2018   | Dec     | ember, 2018  |            |
| UP TO 12 MONTHS |         |              |            |
| CAN             |         | VIEW         | ay 05      |
| ade Machens     | invoice | test invoice | - p May 09 |
| ade Machens     | Payment | By Akash Ba  | ans        |

From there, a PDF will appear on your browser, which you can then download and print out as needed.

| Previous Add, Change, or Remove your Onlin | $^{ m Next}$ $ ightarrow$ Edit Family Information $ ightarrow$ |
|--------------------------------------------|----------------------------------------------------------------|
|--------------------------------------------|----------------------------------------------------------------|